宏睿科智有限公司

# 用戶手冊

智能防盜眼

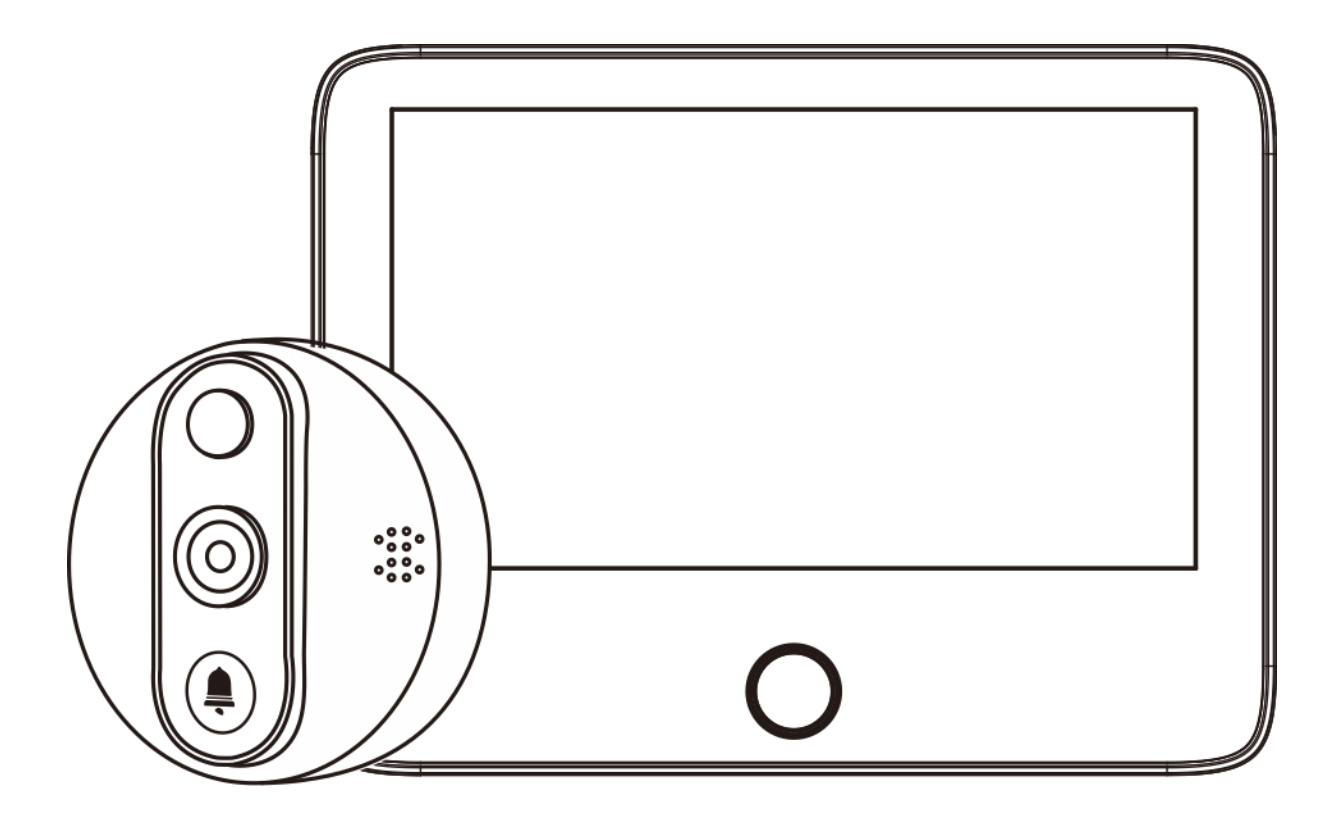

# 目錄

| 包裝內含             | 3  |
|------------------|----|
| 圖解               | 4  |
| 安裝 SensePlus APP | 5  |
| 如何添加設備           | 6  |
| 安裝智慧防盜眼          | 11 |
| 圖解安裝             | 12 |
| 安裝步驟             | 12 |
| 分享裝置             | 14 |
| 警報系統通知及重播        | 15 |
| 附錄               | 16 |

包裝內含

◆ 顯示器 x1

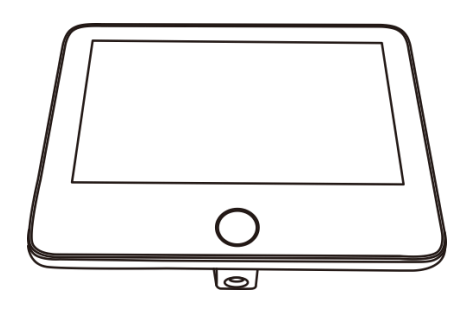

♦ USB 充電線 x1

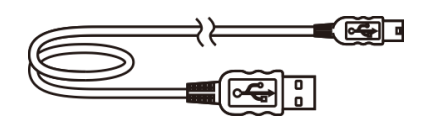

◆ 充電器 x1

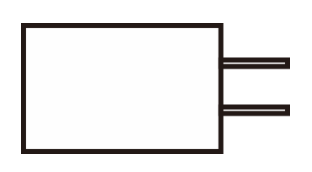

◆ 固定架 x1

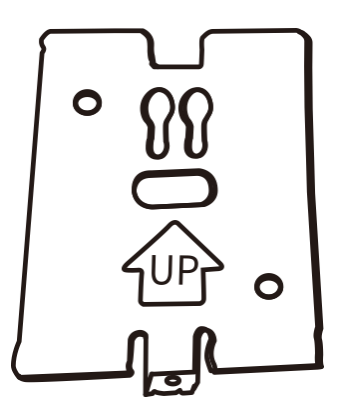

- ◇ 防盗眼 x1
- ◆ 螺絲包 x1 5mm 螺絲 x1 30mm 螺絲 x2 55mm 螺絲 x2 80mm 螺絲 x2

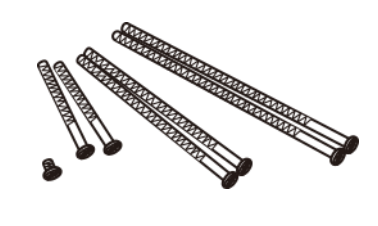

◇ 用戶手冊 x1

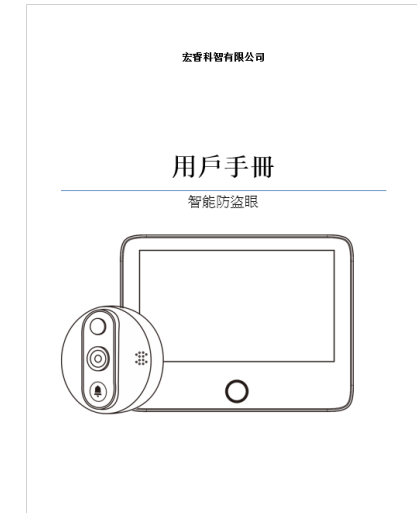

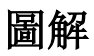

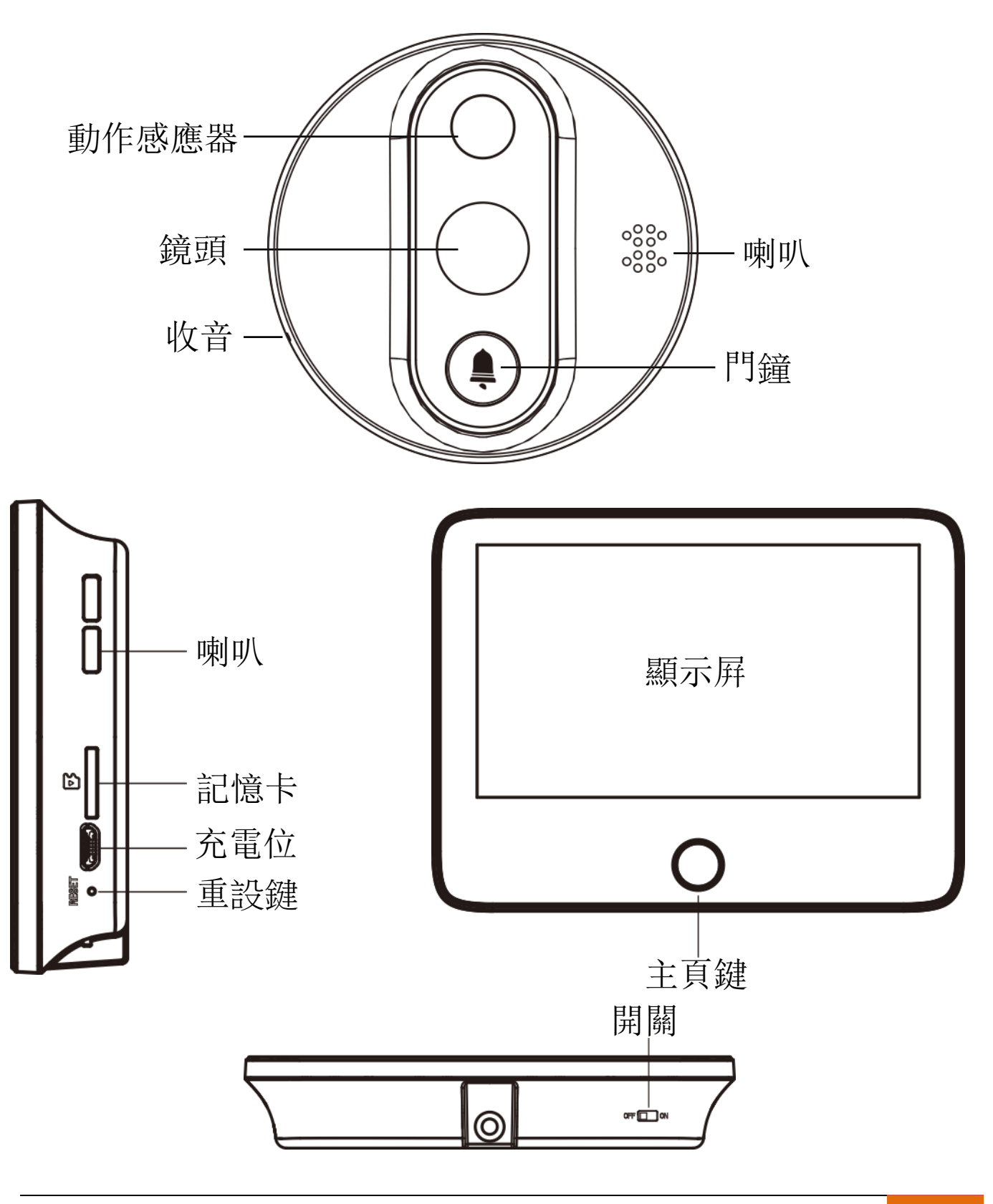

安裝 SensePlus APP

1. 從 Apple Store 或 Google Play 下載 SensePlus APP

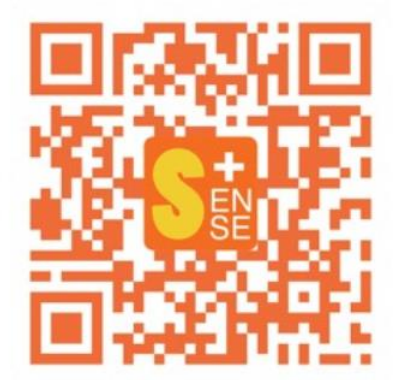

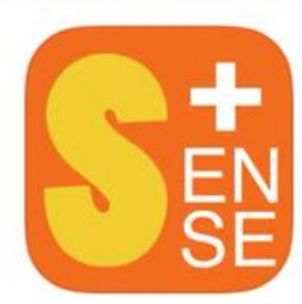

# SensePlus

MaxiSense IoTech Limited

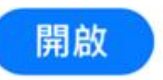

- 2. 註冊新帳戶
  - 檢視私隱政策, 按 [同意] 繼續
  - 選擇以郵箱或手機號碼登記
  - 選擇您的地區或國家
  - 輸入郵箱或手機號碼,系統會自動傳送驗證碼給您
  - 輸入驗證碼
  - 設置密碼
  - 成功登入

如何添加設備

#### 1. 插入記憶卡

請在顯示器的右邊插入記憶卡。如果您沒有插入記憶卡, 錄影功能將會受 影響。

#### 2. 開啟裝置

請在顯示器下方選擇 ON 啟動裝置,然後按主頁鍵一下,就可看到畫面。 如果未能成功啟動,請把顯示器充電。

#### 3. 連接電話

3.1. 在電話內開啟 SensePlus 程式,然後按新增設備。

3.2. 在 Sense Safe 目錄中選擇智能攝像機

3.3. 程式會提醒你重設相機,請按住顯示器中主頁鍵直至顯示屛出現

Please ensure QR code is facing the camera

'Please ensure QR code is facing the camera'

- 3.4. 回到應用程式, 輸入您的 Wifi 資料, 然後它會要求您使用相機掃描 QR 碼, 按一下繼續, 直到您在螢幕上看到 二維碼。
- 3.5. 使用防盜眼攝像機掃描代碼。然後,您應該會聽到設備的聲音。如果您 聽到提示,請按一下"我聽到提示"
- 3.6. 應用程式將與您的智慧防盜眼連接,請等待幾分鐘。
- 3.7. 配對完成

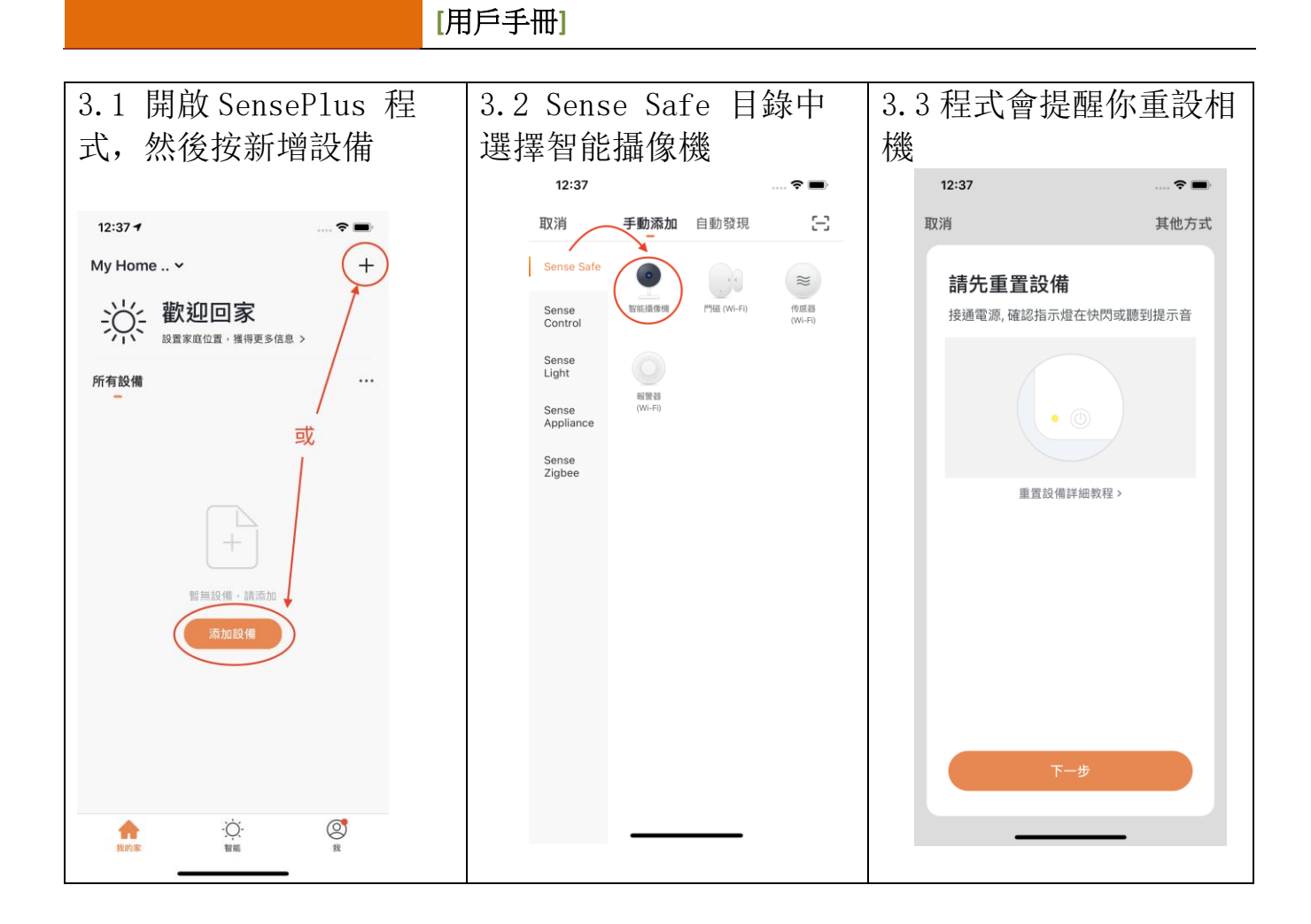

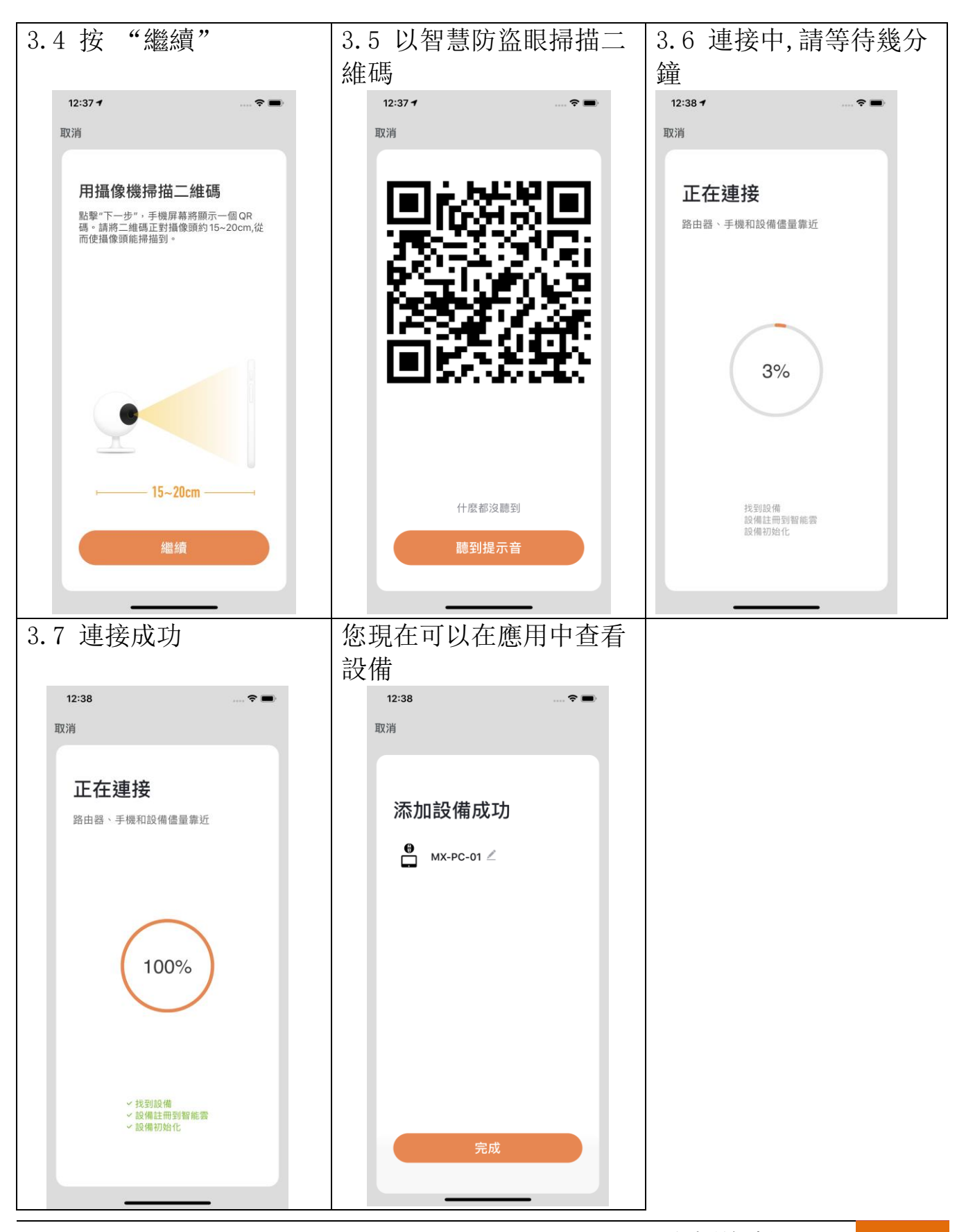

# 防盜眼畫面

| 12:40 🕇          |                       |                         | <                      | 設置                |     |
|------------------|-----------------------|-------------------------|------------------------|-------------------|-----|
| <                | МХ-РС-01 <sup>1</sup> | 2 <u>/</u><br>3 信號: 48% |                        | 12                | >   |
|                  |                       |                         | 設備資訊                   | 13                | >   |
|                  |                       |                         | 基礎設置                   |                   |     |
| 4 5<br>Tx 宣連     |                       | 6                       | 基本功能設置<br><sup> </sup> | 14                | >   |
|                  |                       | G                       | 紅外夜視功能                 | 15                | 自動> |
|                  | . 90 %                |                         | 高級設置                   |                   |     |
|                  |                       |                         | PIR開關                  | 16                | 低 > |
| <mark>6</mark> ک | Ф <mark>9</mark>      | ⊡1 <sup>10</sup>        | 電源管理設置                 | 17                | >   |
| 拍照               | 諸言舌                   | 錄影                      | 其他 共用設備                | 18                | >   |
|                  |                       |                         | 常見問題和反饋                | 19                | >   |
|                  |                       |                         | 將語音助手添加到卓福             | π 20              | >   |
| c 11             |                       |                         | 固件信息                   | 21                | \$  |
| 重播               |                       |                         |                        |                   |     |
|                  |                       |                         | 移                      | <sub>除設備</sub> 22 |     |
|                  |                       | •                       |                        |                   |     |

| APP | Menu       | Came | era Settings options |
|-----|------------|------|----------------------|
| 1.  | 設備名稱       | 12.  | 設備名稱                 |
| 2.  | 設定         | 13.  | 設備資訊                 |
| 3.  | 信號         | 14.  | 基本功能設置               |
| 4.  | 聲音         | 15.  | 紅外夜視功能               |
| 5.  | 高清         | 16.  | PIR 開闢               |
| 6.  | 全屏幕        | 17.  | 電源管理設置               |
| 7.  | 電量         | 18.  | 共用設備                 |
| 8.  | Screenshot | 19.  | 常見問題及反饋              |
| 9.  | 說話         | 20.  | 將語音助手添加到桌面           |
| 10. | 錄影         | 21.  | 固件信息                 |
| 11. | 重播         | 22.  | 移除設備                 |

### 安裝智慧防盜眼

智慧防盜眼可以安裝在您家中的任何地方。下面介紹了包裝內安裝套件的安裝過程。

請在安裝前確認以下幾項:

- 門孔大小: 14 50 mm
- 門的厚度: 35 110 mm

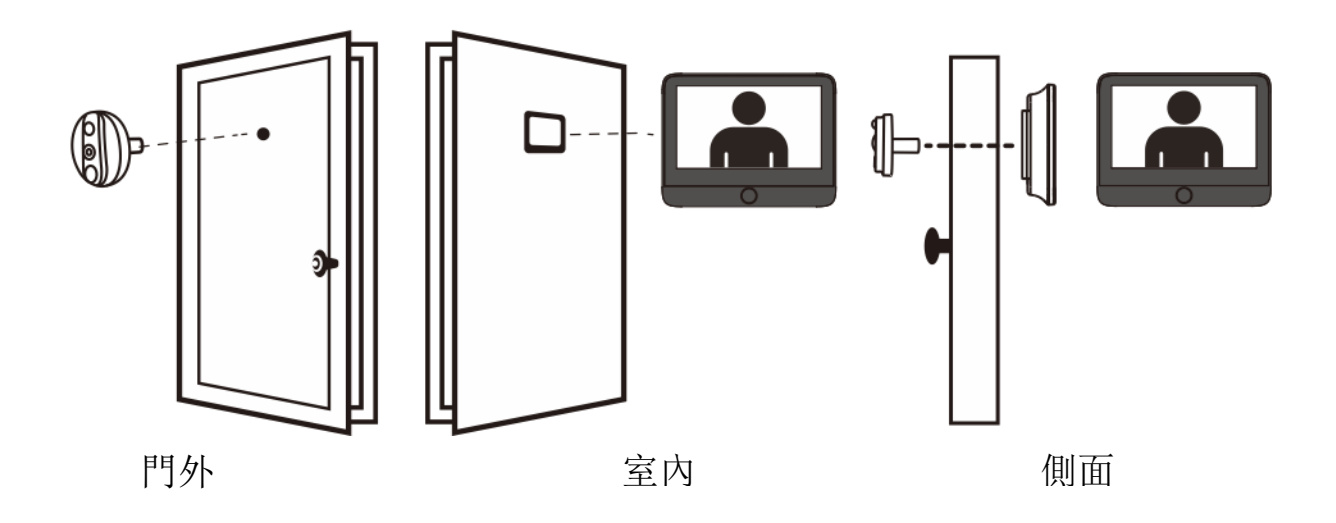

備註:請根據以下選擇正確的螺絲釘

- 35 65 mm 厚的門請選擇 30 mm 的螺絲釘
- 65 95 mm 厚的門請選擇 55 mm 的螺絲釘
- 95 110 mm 厚的門請選擇 80 mm 的螺絲釘

#### 圖解安裝

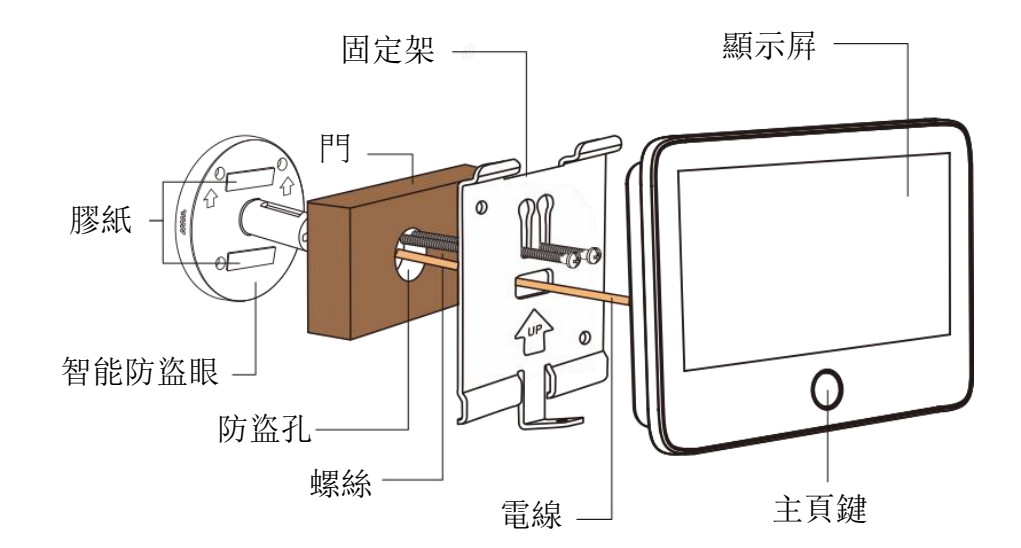

#### 安裝步驟

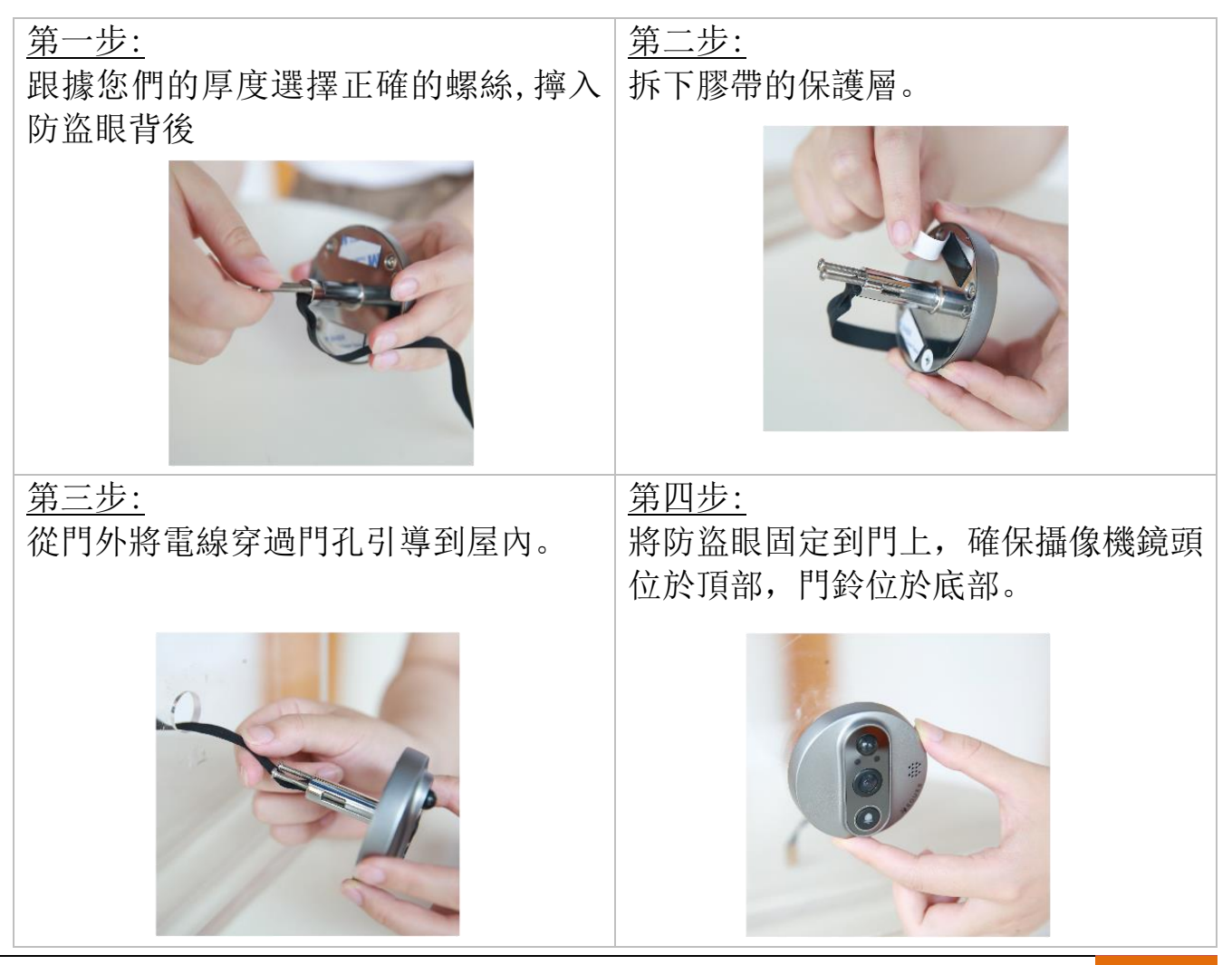

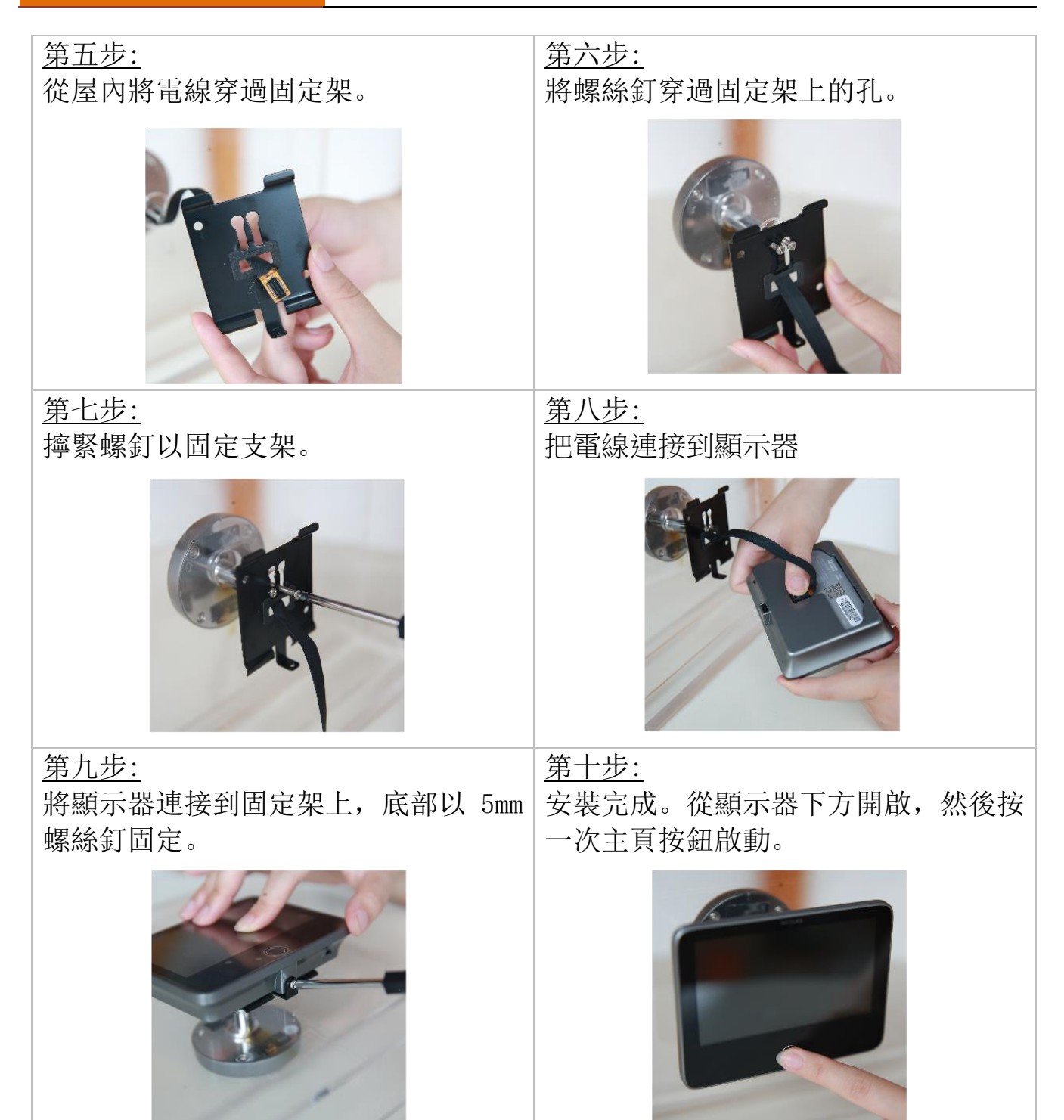

# 分享裝置

- a. 在應用程式上添加您朋友的帳號(請確認朋友的賬號已經先註冊)
- b. 朋友同意您的添加請求
- c. 將您的設備分享給朋友的賬號

| 10:52   | ::! 중 ■          | 11:44      | at 1                               | <b>?■</b> 11:44 |              | :::  🗢 🔳 |
|---------|------------------|------------|------------------------------------|-----------------|--------------|----------|
| <       | 設置               | 取消         | 設備共用                               | <               | 添加共用         | 完成       |
| 設備名稱    | Battery Camera 🚿 | 如果是家中設備和智能 | ■常住成員,建議您將他設為家庭成員,共用家□<br>結場景。家庭設置 | 中所有 國家 / 地區     | 香港 (中國) +852 | >        |
| 共用設備    |                  |            |                                    | 帳號              | 手機號碼或郵箱      |          |
| 設備資訊    |                  |            |                                    |                 |              |          |
| 使用 Echo |                  |            |                                    |                 |              |          |
| 電源管理設置  |                  |            |                                    |                 |              |          |
| 基本功能設置  |                  |            | +                                  |                 |              |          |
| PIR開開   | 中 >              |            | 曾無共用,請添加                           |                 |              |          |
| 增值服務購買  |                  |            |                                    |                 |              |          |
| 常見問題和反饋 |                  |            |                                    |                 |              |          |
| 固件信息    |                  |            |                                    |                 |              |          |
|         |                  |            |                                    |                 |              |          |
|         | 移除設備             |            |                                    |                 |              |          |
|         |                  |            |                                    |                 |              |          |
|         |                  |            | 添加共用                               |                 |              |          |
| _       |                  |            |                                    |                 |              | •        |

## 警報系統通知及重播

智慧防盜眼並非專為全天候錄製而設計。檢測到移動時,相機將拍攝快照。然後, 警報系統通知將發送到您的 SensePlus APP。您可以隨時隨地從 APP 查看圖像。 您還可以拍攝快照或短片,以便隨時從手機播放。它們將自動儲存在您的手機上。

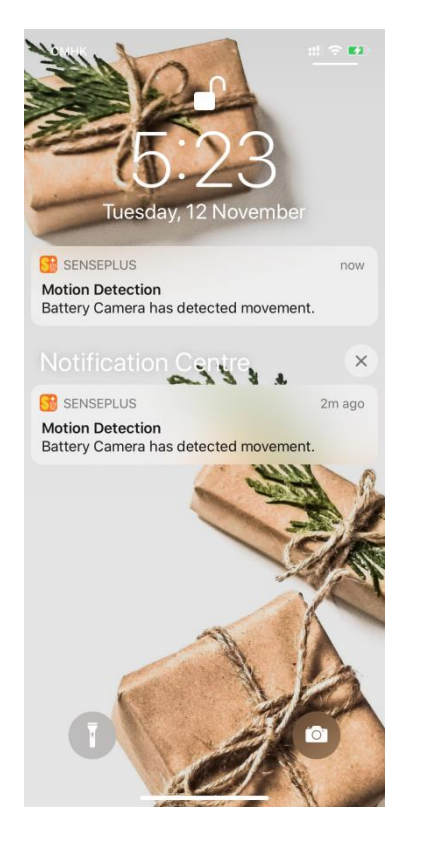

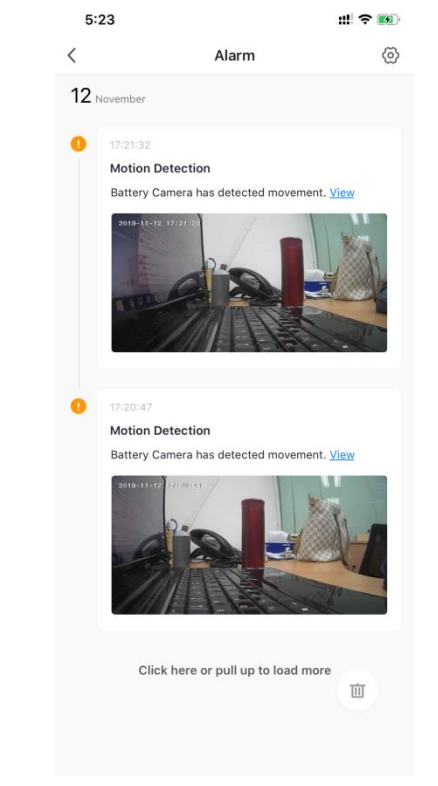

## 附錄

常見問題

| No. | 問題     | 解決方法                                                                                                    |
|-----|--------|----------------------------------------------------------------------------------------------------|
| 1   | 無法連接   | <ol> <li>1)檢查您的網絡名稱及密碼</li> <li>2)請確保您的Wi-Fi是2.4G,系統暫時不支援5G</li> <li>3)請確認智能遙控器和裝有SensePlus APP的手</li> <li>機放置在路由器大概30-100cm的距離內</li> </ol> |
| 2   | 重新設定   | 1)按住主頁按鈕 5 秒鐘<br>2)在顯示器上看到 'Please ensure QR code is<br>facing the camera'                                                                  |
| 3   | 更換新的網絡 | <ol> <li>1)按住重置按鍵至出廠設置</li> <li>2)重新連接</li> </ol>                                                                                           |
| 4   | 連接設備失敗 | 請在移動設置中開啟 SensePlus 應用程序數據權限                                                                                                    |
| 5   | 沒有通知   | 請在電話設置中允許 SensePlus app 對你發送通知                                                                                                    |